## **Tehničko uputstvo** Potpisivanje zahteva preko *Cloud-*a

Beograd, 2022. godine

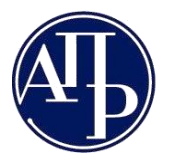

Ako se zahtev nalazi u statusu **Spreman za podnošenje** biće vidljivo dugme **Podnesi zahtev** koje služi da se zahtev elektronski potpiše i podnese. Ako se zahtev nalazi u statusu **Na dopuni** biće vidljivo dugme **Podnesi dopunu** koje služi da se dopuna elektronski potpiše i podnese. Potpisivanjem zahteva, odnosno dopune zahteva smatra se da su isti podneti i da se više ne mogu menjati. Za sve ostale statuse u kojima zahtev može da se nadje oba dugmeta su nevidljiva.

| ПИБ                                                           |                      |                             | 107891859                      |           |
|---------------------------------------------------------------|----------------------|-----------------------------|--------------------------------|-----------|
| Пословно име                                                  |                      | HARASING BORNA (BRORAD)     |                                |           |
|                                                               | HC I                 | HDG HDIE 54, 000 YOM 543 \$ |                                |           |
| Адреса                                                        | -0                   | 08072.40740401400420        |                                |           |
|                                                               |                      |                             | Општина, место, улица и број   |           |
|                                                               | РАЧУНОВОДС           | ТВЕНА РЕГУЛАТИВ             | A                              |           |
| ПРАВИЛНИК МФ                                                  |                      |                             |                                |           |
|                                                               |                      |                             |                                |           |
|                                                               | подаци о зако        |                             | ИКУ                            |           |
| Изјављујем да је Изјава о неактивности з                      | а 2021 годину састав | љена у складу са За         | коном о рачуноводству          |           |
| име и презиме                                                 |                      | C                           | [                              |           |
| JMPL                                                          |                      |                             | 10.300 8 24                    |           |
| Држава                                                        | Cp                   | обија                       |                                |           |
| Број пасоша - за законске заступнике - стр                    | ана физичка лица     |                             | /                              |           |
| Функција                                                      | Д                    | иректор                     |                                |           |
| И-мејл адреса                                                 | ~                    | net@tst.com                 |                                |           |
| /                                                             |                      |                             |                                |           |
| Датум подношења                                               |                      |                             |                                |           |
|                                                               |                      |                             |                                |           |
| Статус наплате захтева / Инструкције за                       | плаћање              |                             |                                |           |
| преглед образаца                                              |                      |                             |                                |           |
| преглед документације<br>Преглед обавештења, потвода, дописа, |                      |                             |                                |           |
| Листа грешака и упозорења                                     |                      |                             |                                |           |
|                                                               |                      |                             |                                |           |
| Повратак на листу креираних захтева                           |                      |                             |                                |           |
| Повратак на захтев                                            |                      |                             |                                |           |
| Поднеси захтев                                                |                      |                             |                                |           |
|                                                               |                      |                             |                                |           |
| НАПОМЕНА:                                                     |                      |                             |                                |           |
| Потребно је проверити податке у обр                           | асцима и све прило   | жене документе,             | с обзиром да после потписивања | више није |

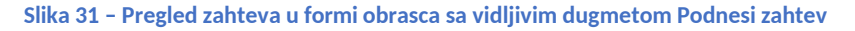

Klikom na dugme Noghecu захтев, otvara se forma za izbor načina potpisivanja zahteva.

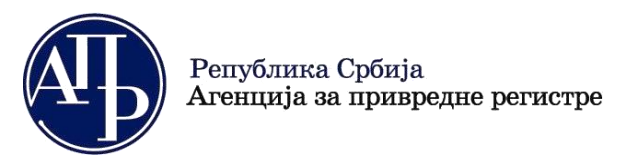

11000 Beograd (RS) wy

www.apr.gov.rs

| подноц                             | ИЕЊЕ ЗАХТЕВА ×                                |
|------------------------------------|-----------------------------------------------|
| 1. Изаберите начин потписивањ      | а захтева:                                    |
| 🔵 Потписивање ел. сертификатом са  | картице или "USB" токена користећи "NexU" АПР |
| 🔵 Потписивање ел. сертификатом у н | слауду                                        |
|                                    |                                               |
|                                    | Потврди и настави Одустани                    |
|                                    |                                               |

Slika 32 – Forma za izbor načina potpisivanja

Ako se izabere prva opcija, neophodno je da **NexU APR** aplikacija bude instalirana i startovana. U suprotnom,

korisniku se prikazuje odgovarajuća poruka posle klika na dugme

| Догодила се грешка током потписивања документа, проверите да ли сте стартовали NexU APRI | * |
|------------------------------------------------------------------------------------------|---|
| Slika 33 – Greška ukoliko NexU aplikacija nije pokrenuta                                 |   |

Ukoliko je NexU APR aplikacija pokrenuta pokreće se proces potpisivanja.

| Proces potpisivanja dokumenta                                        | _           |          | ×   |
|----------------------------------------------------------------------|-------------|----------|-----|
| Metod pristupa tokenu                                                |             |          |     |
| Pročitaj karticu koristeći klijentsku aplikaciju izdavača sertifi    | kata        |          |     |
| Lista Sertifikacionih tela Srbije:<br>Javno preduzeće Pošta Srbije - |             |          |     |
| Metode pristupa tokenu:                                              |             |          |     |
| • Direktan pristup smart kartici (PKCS #11)                          |             |          |     |
|                                                                      | Detaljna Po | odešavar | nja |
| O Mikrosoft skladište ključeva                                       |             |          |     |
|                                                                      | - I         | Nastav   | /i  |

## Slika 34 - Potpisivanje XML-a zahteva

Ako se odabere druga opcija, pojaviće se dve padajuće liste:

- za izbor izdavaoca kvalifikovanog sertifikata, i
- za izbor potpisnika sertifikatom (izlistani su zakonski zastupnici iz liste potpisnika na zahtevu)

Brankova 25

+381 11 2023 350

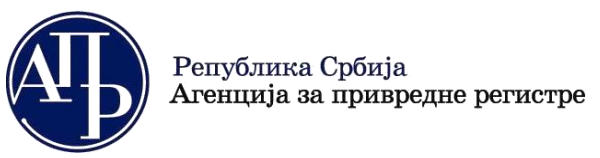

11000 Beograd (RS)

www.apr.gov.rs

| ПОДНОШЕЊЕ ЗАХТІ                                    | EBA                           |  |  |  |
|----------------------------------------------------|-------------------------------|--|--|--|
| 1. Изаберите начин потписивања захтева:            |                               |  |  |  |
| О Потписивање ел. сертификатом са картице или "USB | ' токена користећи "NexU" АПР |  |  |  |
| • Потписивање ел. сертификатом у клауду            |                               |  |  |  |
| 2. Изаберите издаваоца квалификованог елект        | оонског сертификата:          |  |  |  |
| Канцеларија за ИТ и Е-управу                       | ✓                             |  |  |  |
| 3. Изаберите потписника сертификатом у клауд       | y:                            |  |  |  |
|                                                    | ~                             |  |  |  |
|                                                    |                               |  |  |  |
|                                                    | Потврди и настави Одустани    |  |  |  |

Slika 35 – Izbor izdavaoca elektronskog kvalifikovanog sertifikata i potpisnika sertifikatom u klaudu

Po izboru izdavaoca i potpisnika, potrebno je kliknuti na dugme Потврди и настави. Pojaviće se poruka da je potrebno autorizovati potpis putem *ConsentID* aplikacije na mobilnom uređaju.

|                    | подношењ                     | E 3AXTEBA                         |             |
|--------------------|------------------------------|-----------------------------------|-------------|
| Молимо вас да аутс | оризујете потпис путем Conse | entID апликације на вашем мобилно | ом уређају. |
|                    |                              |                                   |             |

Slika 36 - Poruka o autorizaciji potpisa kod potpisivanja u klaudu

Nakon što se potpis autorizuje preko mobilne aplikacijie, potrebno je kliknuti na Ukoliko potpisivanje nije završeno, pojaviće se odgovarajuća poruka kao i vremenski brojač koji odbrojava do trenutka

| kad je moguće ponovo kliknuti na dugme  | Заврши подношење                | da bi se završilo podnoš       | enje zahteva. |
|-----------------------------------------|---------------------------------|--------------------------------|---------------|
|                                         | подношење зах                   | ТЕВА                           | ×             |
| Молимо вас да ауторизујете пот          | пис путем <i>ConsentID</i> ап   | лликације на вашем мобилно     | м уређају.    |
| Подношење није извршено јер је потписи: | вање захтева још увек у току. Г | окушајте поново за 20 секунди. | Одустани      |

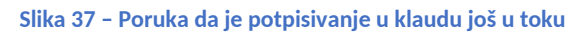

Usled velikog opterećenja sisitema, potpisivanje zahteva moze potrajati i do nekoliko minuta.

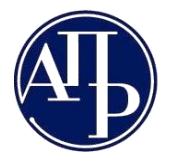

+381 11 2023 350

11000 Beograd (RS) www.apr.gov.rs

Kada proces podnošenja bude gotov, bez obzira na način potpisivanja, zahtev prelazi u status **Podnet** i prikazuje se poruka da je potpisivanje i podnošenje uspešno završeno, o čemu se šalje notifikacija elektronskom poštom. Ukoliko u procesu potpisivanja, sistem naknadno utvrdi da naknada nije plaćena u propisanom iznosu niti da je obveznik prikačio dokaz o uplate naknade, biće prikazana odgovarajuća poruka o tome.